#### Généralités à connaître vour utiliser un PC sous Windows

#### 1. Savoir distinguer un système d'exploitation d'une application

Le système d'exploitation est la base de toute activité d'un PC. Il dirige le flux de données vers les différents composants de l'ordinateur et permet d'exécuter les divers programmes d'**application** installés.

Il existe plusieurs **systèmes d'exploitation** tel que MS-DOS, MacOS, OS/2, Linux et Windows. Le plus utilisé sur les PC est *Windows*.

Les **programmes d'application** réalisent des tâches spécifiques sur l'ordinateur; il peut s'agir de logiciels de *traitement de texte* (comme *Microsoft Word, Writer d'Open Office*), de *tableur* (comme *Microsoft Excel, Calc d'Open Office*), de *logiciels graphiques* (comme *Xnview, PhotoFiltre), etc.* 

# 2. Maîtriser les termes permettant de charger et sauvegarder des documents à l'intérieur d'une application

• Il faut distinguer les commandes Enregistrer et Enregistrer-sous...

La commande *Fichier, Enregistrer sous* ... permet d'enregistrer le document avec un *nouveau nom* dans un *nouvel emplacement* (ou dans le même emplacement).

La commande *Fichier, Enregistrer* enregistre les modifications effectuées sur le fichier avec le même nom de ficher au même emplacement mais cette commande écrase les données d'origine.

• Attention à la commande *Fichier, Ouvrir.* Cette commande sert à afficher à l'écran un fichier enregistré dans une application donnée.

Par exemple, dans *Word* la commande *Fichier, Ouvrir* affiche à l'écran le fichier sélectionné à condition que ce soit un fichier *texte* compatible avec *Word*. Cette commande ne pourra pas afficher une image. Il faudra utiliser la commande *Edition,* 

*Insérer*. Dans *PhotoFiltre*, logiciel graphique, la commande *Fichier*, *Ouvrir* affiche les images. Mais un fichier de *Microsoft Word* ne pourra pas être lu par *PhotoFiltre*. *PhotoFiltre* affichera un message d'erreur.

| PhotoFiltre Studio X                                  | ×  |
|-------------------------------------------------------|----|
|                                                       |    |
| Impossible a ouvrir i image dans le richier C:\Users\ |    |
|                                                       | Ok |

### 3. Comprendre les noms de fichiers

Sous *Windows* (Windows 8.1, windows 7, Vista, XP, Me ou 98), le nom complet d'un fichier comprend deux parties :

Ia partie principale,

T une extension, séparée de la partie principale par un point.

L'extension permet au système d'exploitation *Windows* de reconnaître le type de fichier, ainsi :

- ✓ doc ou docx correspond à un fichier créé par un traitement de texte Miceosoft.
- ✓ xls ou xlsx correspond à un fichier créé dans Microsoft Excel
- ✓ jpg correspond à un fichier image compressé
- ✓ exe correspond à un fichier exécutable d'une application
- ✓ odt correspond à un fichier créé dans Writer d'Open Office,

Par exemple diapo1.jpg est un fichier dont la partie principale du nom est diapo1 et son extension jpg

Lors de la sauvegarde d'un fichier, il est indispensable de maîtriser le format d'enregistrement. Celui-ci entraîne l'extension du fichier.

**Une extension** permet à *Windows* de pointer directement vers l'application avec laquelle le fichier doit s'ouvrir.

A chaque extension est associée une icône. L'icône *Windows* signifie qu'**aucune** application n'est associée à ce fichier.

Par défaut, *Windows* masque les extensions de fichiers. Cela peut être gênant pour repérer vos fichiers. Voir la Fiche : *Affichage des extensions de fichiers* 

## **TRUCS UTILES**

|                                                         | Propriétés système 🛛 👔 🖉                                                                                                    |
|---------------------------------------------------------|----------------------------------------------------------------------------------------------------|
| True utile nour conneître le version Windows in         | Général Nom de l'ordinateur Matériel Avancé                                                                                                    |
| Firuc utile pour connaitre la version windows in        | Iscallee sur son                                                                                                    |
| ordinateur. Appuyer sur la touche Windows, rest         | er appuyé, puis                                                                                                    |
| appuyer sur la touche <i>Pause</i> .                    | Utilizateur enrogistró :                                                                                                    |
| Windows affiche une fenêtre Propriétés système (dan     | s Windows XP et                                                                                                    |
| onglet Général) ou Système et maintenance (Minda        | we Vistril avec                                                                                                    |
| india ( la serve de la service et munitendrice (Windo   | Fabricant et support technique :                                                                                                    |
| indique, le nom de la version du système d'exploitation | Perdum(R) 4 CPU 3 066Hz<br>3 07 GHz 960 Mo de RAM                                                                                                    |
|                                                         |                                                                                                    |
|                                                         |                                                                                                    |
|                                                         | OK Annuler Applique                                                                                                    |
| Dans Windows VD                                         |                                                                                                    |
|                                                         |                                                                                                    |
|                                                         | Taches Informations outline adaficator                                                                                                    |
|                                                         | Gestionnaire de périphériques     Édion Windows     Édion Windows                                                                                                    |
|                                                         | distance Windows Vista <sup>®</sup> Edition Familiale Premium<br>© Protection du systeme Copyright © 2006 Microsoft Corporation. Tous droits réservaire                                                                                                    |
|                                                         | Paramiantis Système egancés     Méttite a noveau Windows Voita                                                                                                    |
|                                                         |                                                                                                    |
|                                                         | Système                                                                                                    |
|                                                         | Evaluation : Bid Indice de performance Windows : non évalué                                                                                                    |
|                                                         | Memoire vive: 2047 Mo                                                                                                    |
| Dans Windows Vista                                      | Infos OEM                                                                                                    |
|                                                         | Voir assi<br>Voir assi<br>Windows Update<br>Cax Work<br>Voir assi<br>Windows Update<br>Cax Work<br>Voir assi<br>Voir assi<br>Voi |
|                                                         | Centre de récurité site vito : support en igne      Performances Paramètres de nom d'ordinateur, de domaine et de groupe de travail                                                                                                    |
|                                                         |                                                                                                    |
|                                                         | Panneau de configuration > Système et sécurité > Système     v 49     Rechercher                                                                                                    |
|                                                         | Eichier Edition Affichage Qutils ?                                                                                                    |
|                                                         | Page d'accueil du panneau de<br>configuration Informations système générales                                                                                                    |
|                                                         | Gestionnaire de périphériques     Édition Windows     Windows 7 Édition Familiale Premium                                                                                                    |
|                                                         | distance Copyright © 2009 Microsoft Corporation. Tous droits réservés.                                                                                                    |
|                                                         | Paramètres système avancés     Obtenir plus de fonctionnalités avec une nouvelle édition de     Windows 7                                                                                                    |
|                                                         |                                                                                                    |
|                                                         | Système                                                                                                    |
| Dans Windows 7                                          | Fabricant : Acer<br>Modèle : Aspire X3990                                                                                                    |
|                                                         | Voir aussi Évaluation : Julice de performance Windows                                                                                                    |
| Type de système (22 hits ou 64 hits)                    | Windows Update         Processeur :         Intel(N) Core(TM) ID-2320 CPU @ 3.00GHz           Informations et outils de         Mémoire installée (RAM) - 4 00 Go                                                                                                    |
| i ype de systeme ( <b>32 bits</b> du <b>04 bits</b> )   | Type du système : Système d'exploitation 64 bits                                                                                                    |

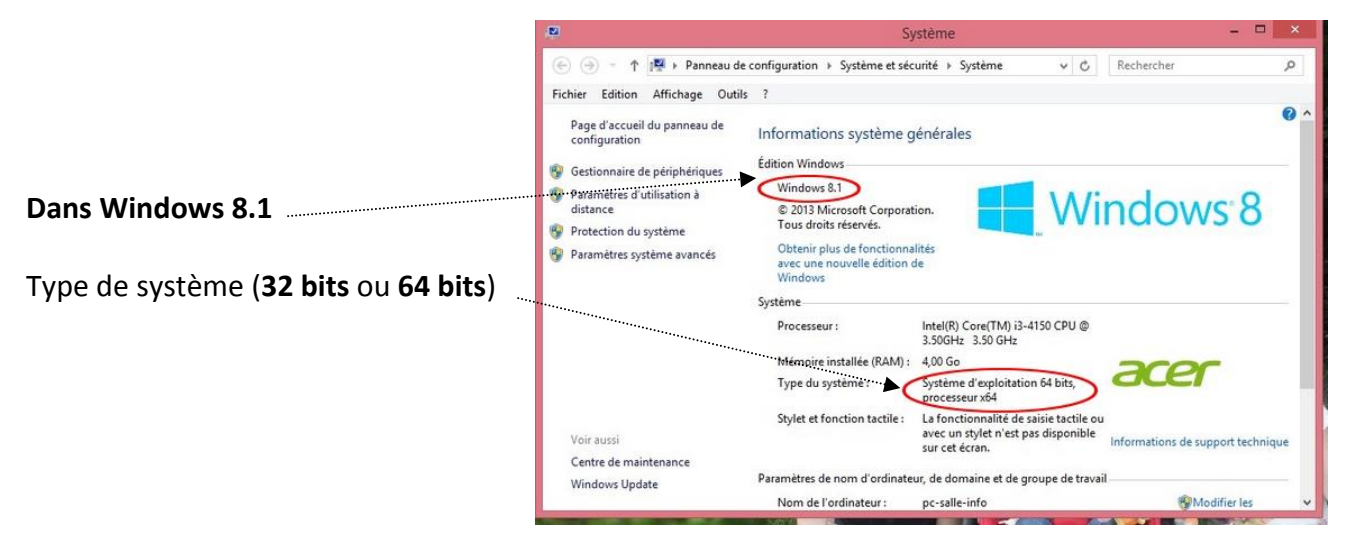

Fichier

Accueil

🛃 Enregistrer

Ouvrir
Fermer

Informations

Récent

Nouveau

Imprimer Enregistrer

et envoyer

🔜 Enregistrer sous

Inser

Truc utile pour connaître le N° de la version d'un logiciel installé sur son ordinateur. Le N° de version d'une application se trouve en général dans la rubrique Aide.

La rubrique Aide peut être

- affichée directement dans un menu ou bien
- affichée sous forme de point d'interrogation (?). Dans ce cas, Windows affiche un sous-menu. Le sous menu est le plus souvent intitulé *A propos de*.

#### Exemple dans Word de la suite Office Microsoft 2010

- Cliquer sur l'onglet *Fichier* (onglet situé sur le Ruban, à gauche)
- o Cliquer sur Aide

Word affiche deux volets avec des indications sur le produit dont le N° de version

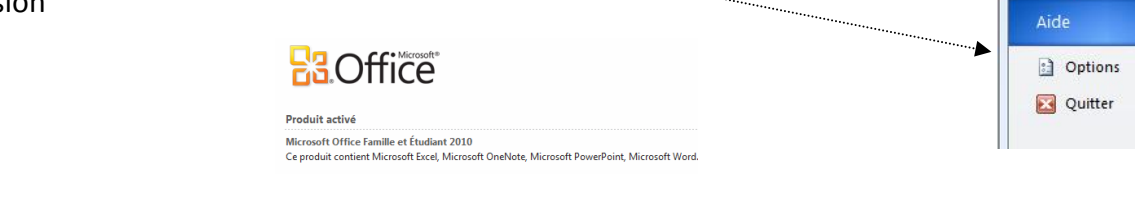

#### Exemple dans PhotoFiltre Studio : <u>http://www.photofiltre-studio.com/</u>

Dans la barre des menus de cette application figure la commande ?. (équivalent à Aide).

| PhotoFiltre Studio X |         |       |        |           |         |        |           |        |         |   |   |
|----------------------|---------|-------|--------|-----------|---------|--------|-----------|--------|---------|---|---|
| Fichier              | Edition | Image | Calque | Sélection | Réglage | Filtre | Affichage | Outils | Fenêtre | ? | ) |

- o Cliquez sur ce menu pour activer un menu déroulant
- Ccliquer sur *A propos de (PhotoFiltre Studio).*
- Une fenêtre s'affiche à l'écran pour vous indiquer le numéro de la version du logiciel ainsi que d'autres informations concernant ce logiciel.